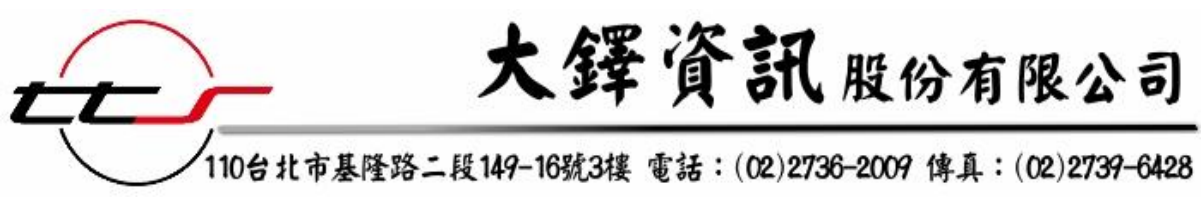

## ■ 介面呈現

進入首頁後,可看到兩側有課程簡介、五十音入門、及線上課程等(緣色底線處), 可先閱讀課程簡介來瞭解或先從五十音入門學習

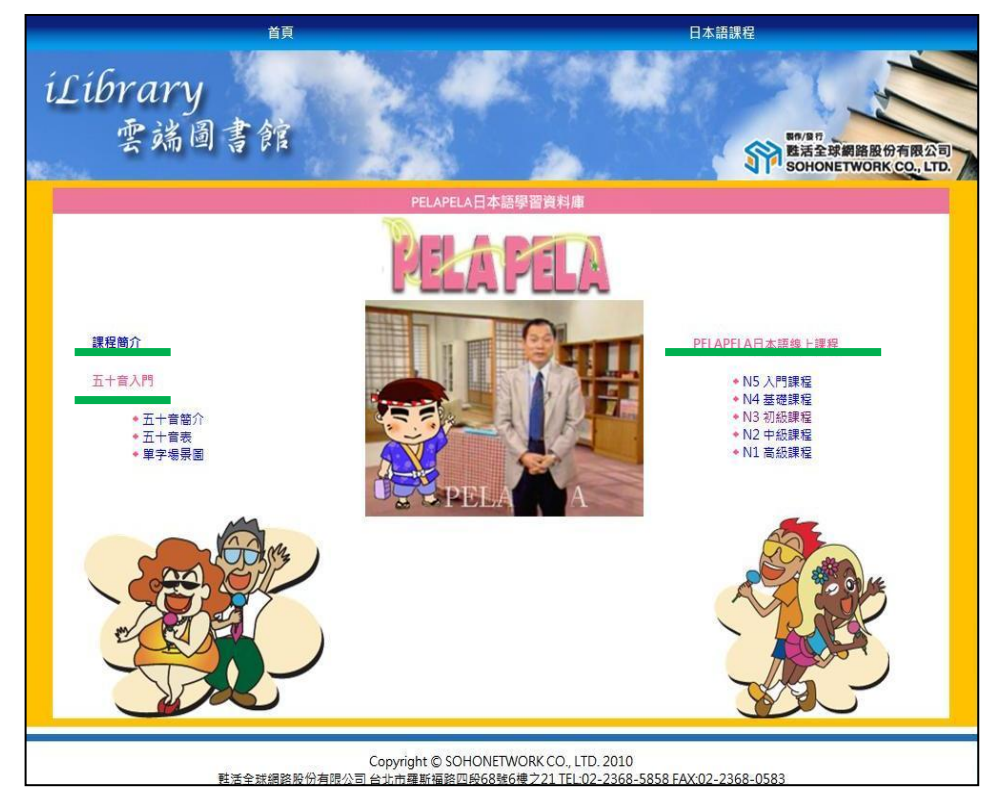

## 1. 課程簡介:

(1) 課程簡介中包含師資 及課程、日語檢定等的 簡單介紹

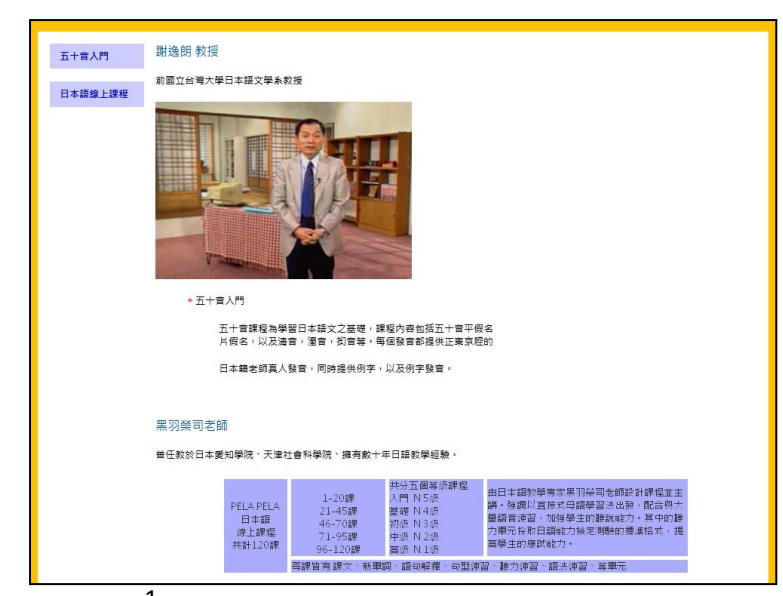

## 2. 五十音入門:

音

(1) 點選**五十音簡介**可看到一則關於五十音的影音檔案,讓初學使用者也能輕 鬆瞭解五十

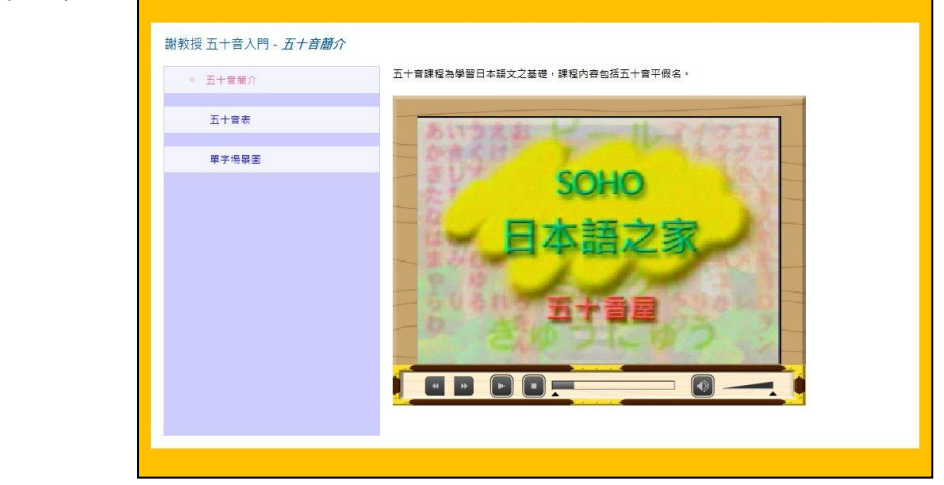

(2) <u>五十音表</u>則有文字簡述,在頁面下方選擇平假名或片假名進入學習 以平假名為例(紅框處)便會進入平假名的五十音表格供使用者記憶

| 五十音簡介  | 五十音簡介                                        |                                                                   | ~ 이 고 노 속 하 #                   | el de la temperatura | 6 <b>7</b> 10         |                      | + 30            |               |               |          |         |
|--------|----------------------------------------------|-------------------------------------------------------------------|---------------------------------|----------------------|-----------------------|----------------------|-----------------|---------------|---------------|----------|---------|
| ◇ 五十音表 | 五十百是學習口又致盲的環<br>們特別挑選最常用的生活單<br>觀難學的片假名也都用你最 | mewere!ロ又的又子包括平原名、片原。<br>字,做為學習日文的基礎。在平假名中:<br>熟悉的日文發音,帮你記憶,例如:CC | 名以及大家熟想<br>有島體部位、オ<br>OFFEE(咖啡) | SU SHI (             | 生五十首<br>等的名稱<br>壽司) [ | 的課程<br>;最讓。<br>PAN(對 | ₽我<br>人氣<br>■包) |               |               |          |         |
| 單字場暴圖  | 章,藏你輕鬆季暫。<br>記得在學習發音課程時先捶                    | 故老師的發音,然後大聲跟著喧嘩!!一九                                               | [記得大聲開口                         | 模仿老師的                | 東京音                   | 屋!!! 學兒              | 記               |               |               |          |         |
|        | 日文了,                                         | 而且是一個增強之日又的國際人子也認知                                                | ad a ca 72023ad ca a            |                      |                       |                      |                 |               |               |          |         |
|        |                                              | 謝教授五十音入門 - 五十音表                                                   |                                 |                      |                       |                      |                 |               |               |          |         |
|        |                                              | 五十實簡介                                                             |                                 |                      |                       |                      | - 4             | 假名            | <del>.</del>  |          |         |
|        |                                              | <ul> <li>五十音表</li> </ul>                                          | ▶清音                             |                      |                       |                      |                 |               |               |          |         |
|        |                                              | 単字場銀圈                                                             |                                 | あ た                  |                       | た                    | なれ              |               | ま や<br>MA YA  | Б<br>RA  | わ<br>WA |
|        |                                              |                                                                   |                                 |                      | E L<br>SHI            | ち<br>сні             | (_<br>NI        | U - С<br>ні і | <i></i><br>мі | (j<br>RI |         |
|        |                                              |                                                                   |                                 | う。                   | u g<br>su             |                      | NU<br>NU        | S G           |               | RU       |         |
|        |                                              |                                                                   |                                 | え  <br>E             | t t<br>E SE           | TE<br>TE             | ね<br>NE         | HE Z          | D<br>ME       | n<br>RE  |         |
|        |                                              |                                                                   |                                 | 4                    | - 7                   | 1                    | 0               | 1-            |               | 7        | t       |

(3) **單字場景圖**給予場景圖片共六種,根據不同的生活化場景搭配適合的單字, 易於使用者學習、記憶。

例如將滑鼠游標指到花瓶,單字框便會顯示花瓶的中文及日文(如下圖紅框 處),點選物品則會有其日語發音,讓使用者輕鬆學會聽及寫。

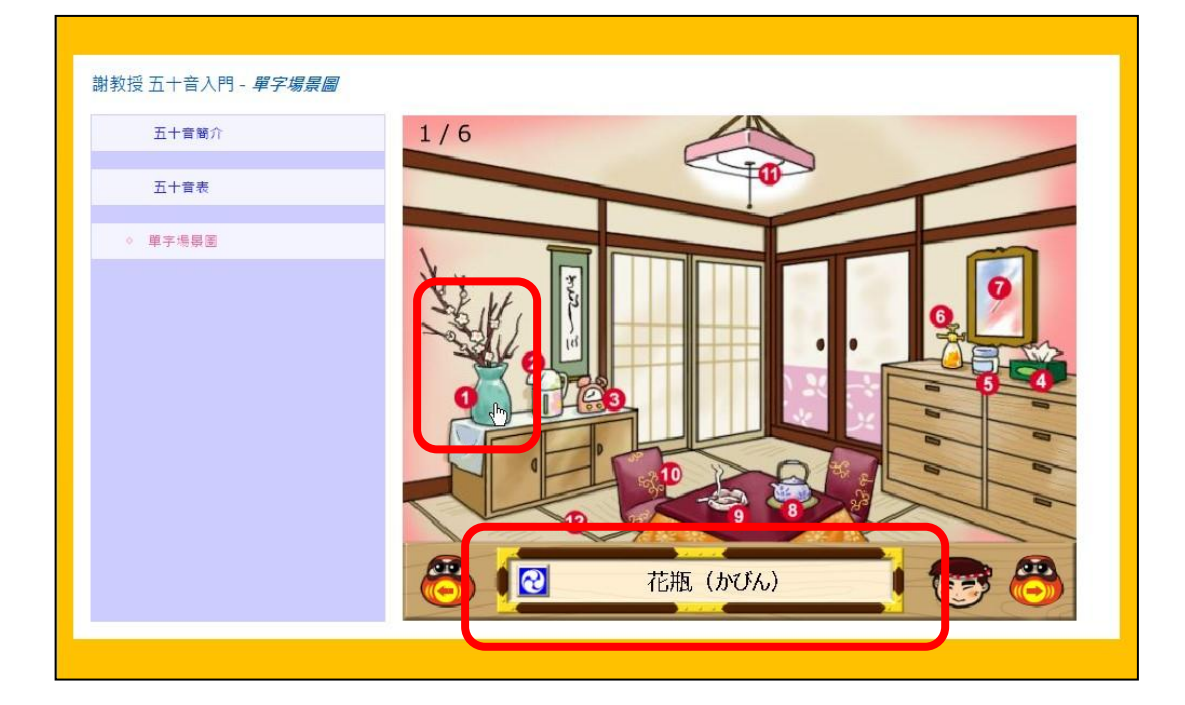

## 3. 日本語線上課程

(1) 本次以日本語線上課程中的「N5入門課程」為例(紅框處)·點選進入課程

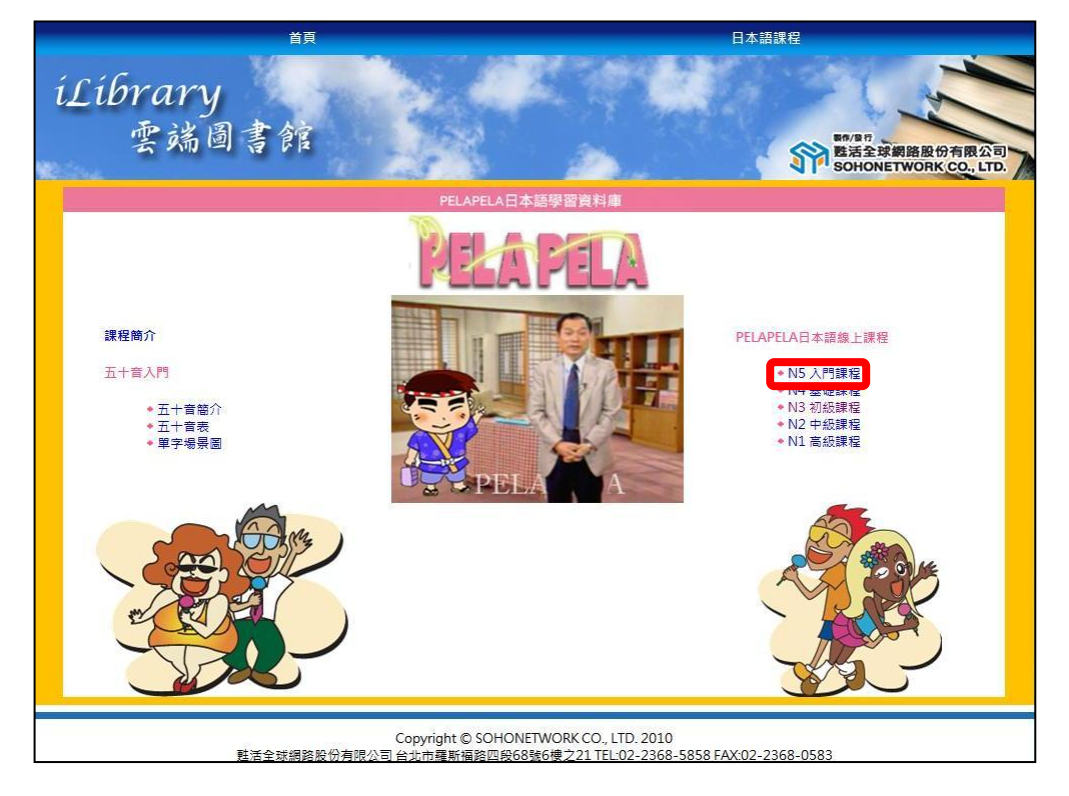

(2) 進入後會看到許多單元可供學習選擇(紅框處)·而左邊分欄(綠框處)提供 使用者依程度直接連結至各課程學習·無須跳回首頁

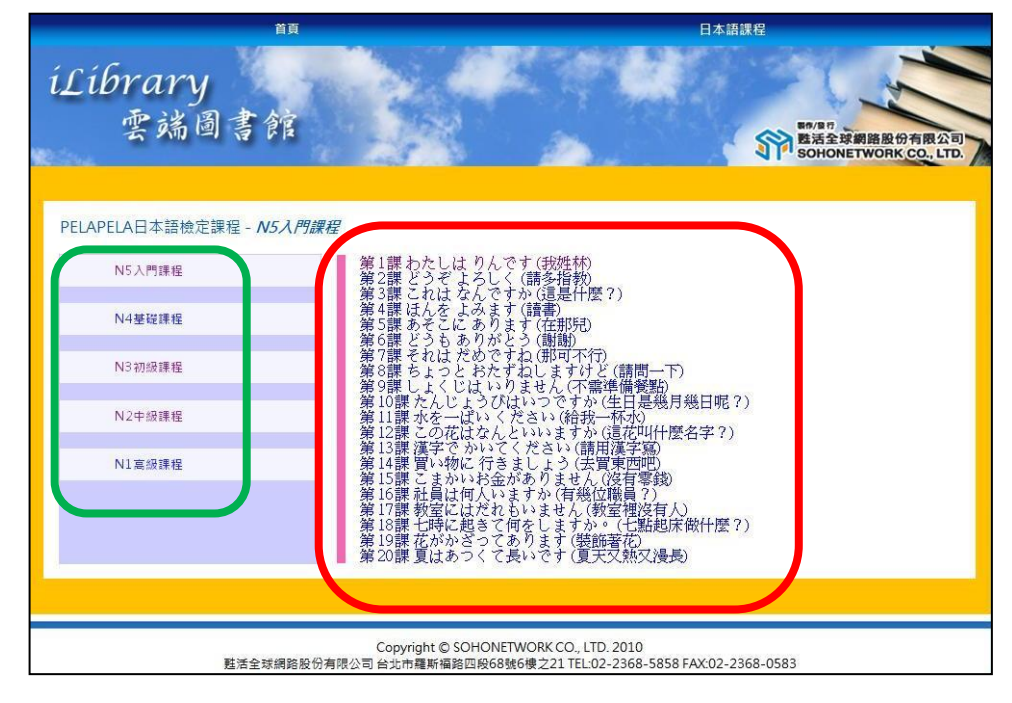

(3) 以「第1課 わたしは りんです (我姓林)」為例,進入後會看到對於學習的 建議,且可在尚未看到課文前先聽聽課文(紅框處),加強聽力的練習

| 首頁                            | 日本語課程                                                                                                    |
|-------------------------------|----------------------------------------------------------------------------------------------------|
| Library<br>雲端圖書館              | B#/BIT                                                                                                    |
| ELAPELA日本語檢定課程 - <b>N5入門。</b> | 课程                                                                                                    |
| PELAPELA日本語檢定課程 - N5入         | 明課程                                                                                                    |
| N5入門課程                        |                                                                                                    |
| N4茎碳謙成                        | 💇 わたしは林です                                                                                                    |
| N3初級課程                        |                                                                                                    |
| N2中級課程                        | 第1課 わたしは りんです (我姓林)                                                                                                    |
| N1高級連程                        | <ul> <li>※高在學習之前</li> <li>1.不看任何文字,只是反覆聽聲音。</li> <li>2.脱著聲音模仿,能說多少說多少。</li> <li>3.反覆聽歸攝後,才看文字內容。</li> <li>4.每課的學習結束後,記得作作聽力提習。</li> </ul> |
|                               | <b>③</b> 題聽課文 ① 進入課程                                                                                                    |
|                               |                                                                                                    |
|                               |                                                                                                    |
|                               |                                                                                                    |

(4) 進入課程後會看到日文課文內容·點選**中譯**會在日文下方出現對應中文翻譯 (如紅色對話框內示意圖)提供給使用者對照·亦可**取消中譯**做閱讀練習

| N5入門課程 |                       | dawn yn O    | -   |                                                                                                    |
|--------|-----------------------|--------------|-----|----------------------------------------------------------------------------------------------------|
| N4基礎課成 | 1                     | ったしは林        | CŦ  |                                                                                                    |
| N3初級課程 | ñ                     |              |     |                                                                                                    |
| N2中級課程 |                       | 第            | 1課  | 我姓林                                                                                                    |
| N1高級課程 | 課文新聞                  | 1詞 語句解釋      | 句型練 | 23 新山小市 23 新山小市 22 · 上小市 22 · 上市 22 · 上 |
|        | 課文中創                  | 取消中譯         | 課文  | 中 譯 取消中譯                                                                                                    |
|        | Ŵ わたしは                | りんしま。        | 4)) | わたしはりんです。                                                                                                    |
|        |                       |              |     | 我姓林・                                                                                                    |
|        | 🗐) わたしは               | ちゅうごくじんです。   | 4)) | わたしはちゅうごくじんです。                                                                                                    |
|        |                       |              |     | 我是中國人。                                                                                                    |
|        | 🗐) あなた は              | せんせいです。      | 4)) | あなたはせんせいです。                                                                                                    |
|        |                       |              |     | 您是老師。                                                                                                    |
|        | Ŵ わたしは                | せんせいではありません。 | ⇒)) | わたしはせんせいではありません。                                                                                                    |
|        |                       |              |     | 我不是老師。                                                                                                    |
|        | 🖘) これはし               | んぶんです。       |     | これはしんぶんです。                                                                                                    |
|        |                       |              |     | 這是報紙・                                                                                                    |
|        | 🗐) それはざ               | っしです。        | 4)) | それはざっしです。                                                                                                    |
|        |                       |              |     | 那是雜誌。                                                                                                    |
|        | 🖘) これはじ               | しょです。        | 4)) | これはじしょです。                                                                                                    |
|        |                       |              |     | 這是辭典。                                                                                                    |
|        | 🗐 それはじ                | しょではありません。   |     | それはじしょではありません。                                                                                                    |
|        | and the second second |              | -   | NT BR                                                                                                    |

(5) 課程名稱下方的單元除課文外尚有新單詞、語句解釋、句型練習等(如藍框 處),下方示意圖為新單詞的分頁,列出本課的新單字供使用者背誦及學習

| N5入門課程 | ſ.           | - Allana M              | Marine Marine | 5000        |                |        |
|--------|--------------|-------------------------|---------------|-------------|----------------|--------|
| N4基礎課成 |              | s hi                    | こしは林          | 木で          | す              |        |
| N3初級課程 | 6            | n.                      |               | T DIST      | 1997 PAR -     |        |
| N2中級課程 |              |                         |               | 第1          | 課 我姓林          |        |
| N1高級課程 | 18:          | 文 新單詞                   | 語句解釋          | é           | 可型練習 聽力練習      | 語法練習   |
|        | 新單調          | a                       |               |             |                |        |
|        | 4))<br>(     | わたし                     | 我             | \$))        | は(WA)          | 助詞     |
|        | <b>\$</b> 0) | です                      | 是             | <b>⇒</b> )) | 中国人(ちゅうごくじん)   | ) 中國人  |
|        | <b>\$</b> 0) | あなた                     | 你(您)          | 4))         | せんせい           | 老師     |
|        | <b>\$</b> 0) | では                      | 助詞            | \$))        | ありません          | 不是     |
|        | <b>\$</b> 0) | これ                      | 這             | \$))        | <del>t</del> n | 用      |
|        | 49))         | しんぶん                    | 報紙            | <b>⇒</b> )) | ざっし            | 雜誌     |
|        | 4))          | にほんじん                   | 日本人           | <b>⇒</b> )) | がくせい           | 學生     |
|        | 4))          | じしょ                     | 辭典(字典)        | <b>⇒</b> )) | はこ             | 盒子     |
|        | 4))          | はと                      | 鴿子            | <b>⇒</b> )) | いす             | 椅子     |
|        | 4))          | さん                      | 先生小姐          | \$))        | リン             | 林(姓)   |
|        | 49))         | アン                      | 安(姓)          | (())        | コウ             | 高(姓)   |
|        | 4))          | ハン                      | 韓(姓)          | (()         | プン             | 文(姓)   |
|        | <b>\$</b> )) | やまもと                    | 山本(姓)         | ==>))       | はしもと           | 橋本(姓)  |
|        | 10.000 E     | CONTRACTOR OF THE OWNER | (1) (1)       | -111        | + 0.6.4        | 杰山(#+) |

(6) 下方為語句解釋的示意圖

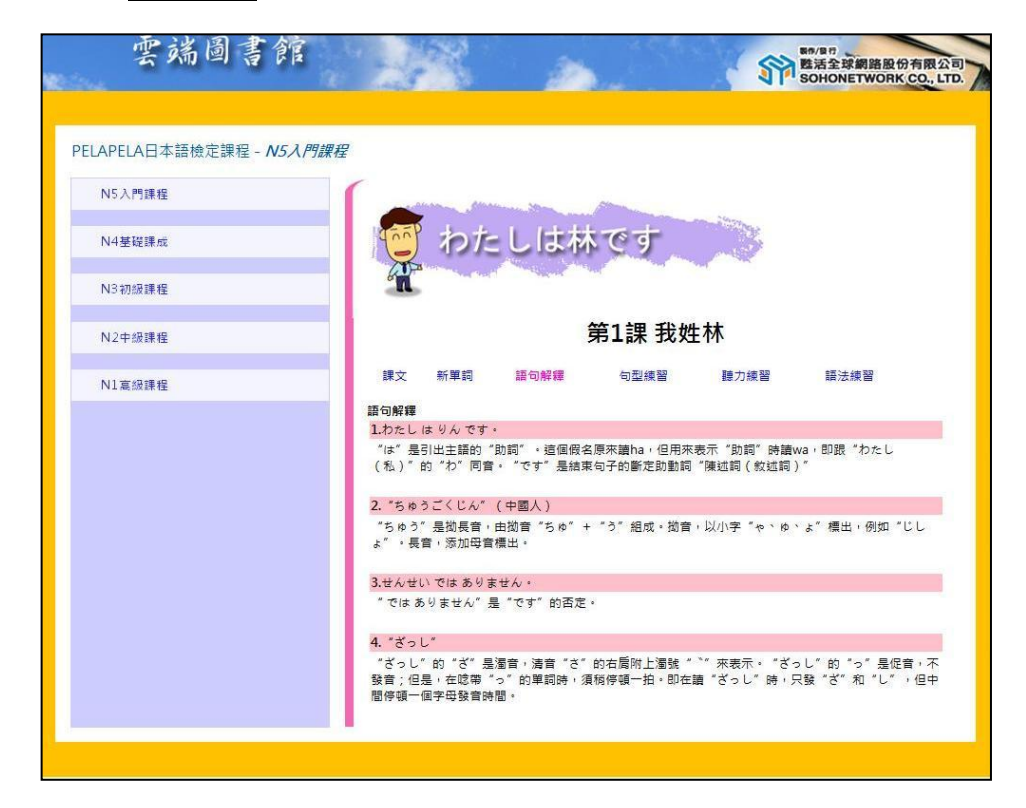

(7) 而**句型練習、聽力練習、語法練習**則提供使用者在課後做練習以增加學習成 效(下圖為句型練習示意)

| N5入門課程<br>N4筆疑課成<br>N3初級課程 | やたしは林です                            |
|----------------------------|------------------------------------|
| N4基礎課成<br>N3初級課程           | やたしは林です。                           |
| NS初級課程                     |                                    |
| N 2 m 4回 3 m 4 m           |                                    |
| 112 中 32 時 4至              | 第1課 我姓林                            |
| N1 高級課程                    | 課文 新單詞 語句解釋 句型練習 語力練習 語法練習         |
|                            | 句型練習                               |
|                            | 按照例句完成下面句子,並躊躇。                    |
|                            | ↓)) わたしやまもと ==> わたし はやまもとです。       |
|                            | (01) わたし はしもと                      |
|                            | (01) わたし は はしもと です。                |
|                            | (02) わたし アン                        |
|                            | <b>↓</b> )) (02) わたし は アン です。      |
|                            | <b>(03)</b> わたし にほんじん              |
|                            | ↓)) (03) わたし は にほんじん です。           |
|                            | (04) あなた ちゅうごくじん                   |
|                            | <b>↓</b> )) (04) あなた は ちゅうごくじん です。 |
|                            | (05) あなた せんせい                      |
|                            | ↓)) (05) あなたはせんせいです。               |
|                            | (06) あなたがくせい                       |
|                            | 🕼) (06) あなた は がくせい です。             |
|                            | (07) これ ざっし                        |
|                            | 🕼) (07) これはざっしです。                  |
|                            | (08) これはこ                          |
|                            | 📣) (08) これははこです。                   |
|                            | (09) それ はと                         |
|                            | 🕼) (09) それははとです。                   |
|                            | (10) それ いす                         |
|                            | 📣 (10) それはいすです。                    |